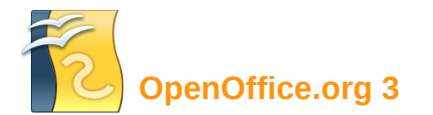

# Karta rychlé nápovědy

## www.openoffice.cz

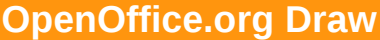

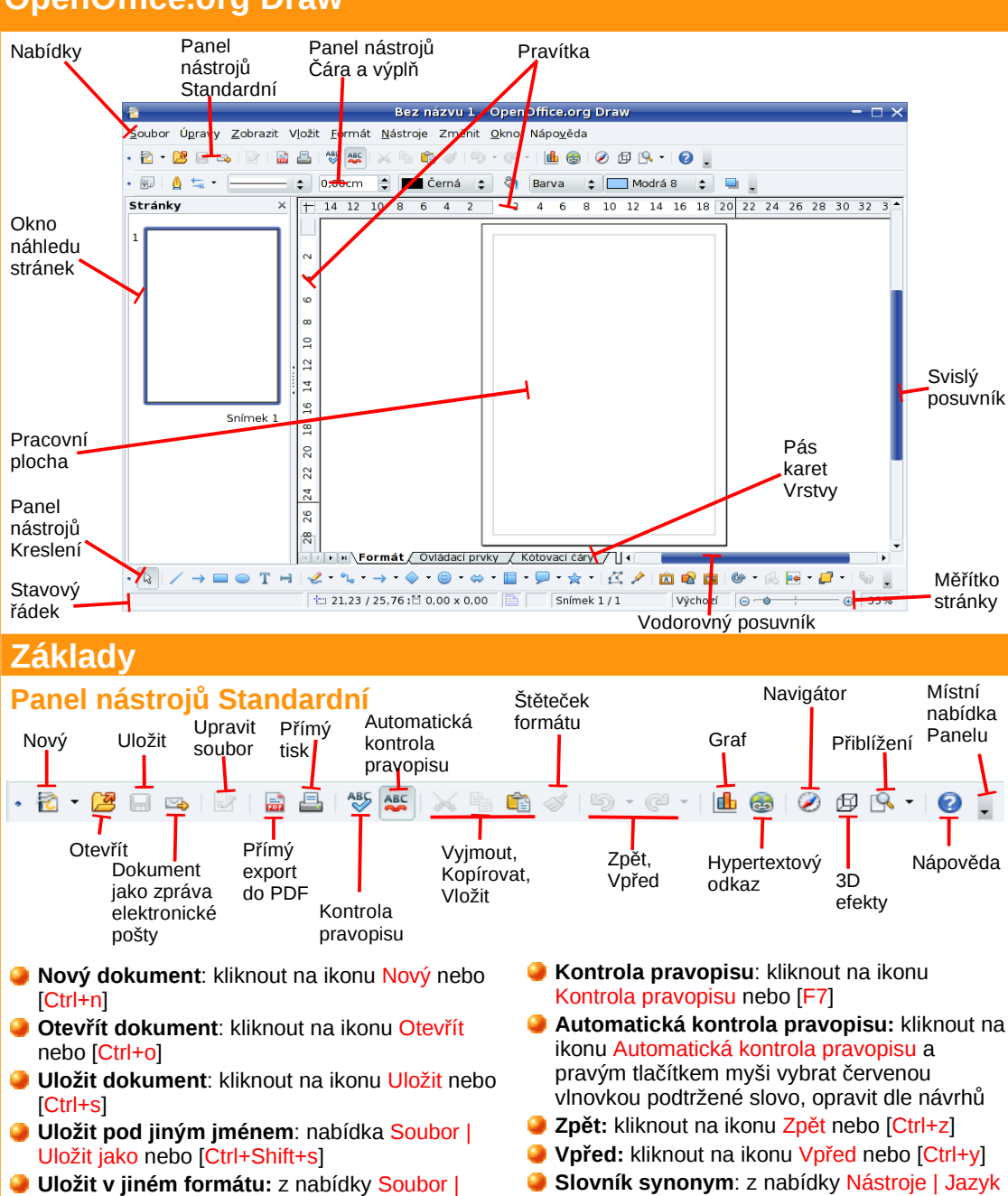

- Uložit v jiném formátu: z nabídky Soubor | Exportovat
- Tisk dokumentu: kliknout na ikonu Přímý tisk nebo z nabídky Soubor | Tisk nebo [Ctrl+p]
- Vytvořit PDF: kliknout na ikonu Přímý export do PDF nebo z nabídky Soubor | Exportovat do PDF s nastavením
- Vyjmout nebo kopírovat: kliknout na ikonu Vyjmout nebo [Ctrl+x]; kliknout na ikonu Kopírovat nebo [Ctrl+c]
- Vložit: kliknout na ikonu Vložit nebo [Ctrl+v]
- Vložit jinak: nabídka Úpravy | Vložit jinak nebo [Ctrl+Shift+v]
- Vložit nový snímek: kliknout pravým tlačítkem myši do Okna náhledu Stránky a zvolit Nový snímek nebo z nabídky Vložit | Snimek
- Odstranit snímek: kliknout pravým tlačítkem myši na Snímek v Okně náhledu Stránek a zvolit Odstranit stránku nebo z nabídky Úpravy | Odstranit stránku

- Slovník synonym: z nabídky Nástroje | Jazyk | Slovník synonym nebo [Ctrl+F7]
- Hledat a nahradit text: z nabídky Úpravy | Najít a nahradit nebo [Ctrl+f]
- Vypnout/zapnout mřížku: z nabídky Zobrazit | Mřížka | Zobrazovat mřížku
- Zobrazit Pravítka: z nabídky Zobrazit | Pravítka
- Vložit graf: kliknout na ikonu Graf nebo z nabídky Vložit | Graf
- Nápověda: z nabídky Nápověda | Nápověda OpenOffice.org nebo [F1]
- Skrýt/Odkrýt ikony na Panelech: kliknout na černý trojúhelník Místní nabídky panelu | Viditelná tlačítka a zaškrnout/odškrtnout vedle názvu ikony
- Zmenšit/zvětšit náhled Pracovní plochy: na Stavovém řádku vybrat posuvník Měřítka stránky a posunout k [-] nebo k [+] nebo přímo kliknout na [-] nebo [+]

# Klávesové zkratky

## Obecné

Nový [Ctrl+n] Otevřít [Ctrl+o] Otevřít Šablony a dokumenty [Ctrl+Shift+n] Uložit [Ctrl+s] Uložit jako [Ctrl+Shift+s] Tisk [Ctrl+p] Zpět [Ctrl+z] Vpřed [Ctrl+y] Zavřít [Ctrl+q]

#### Editace

Vyjmout [Ctrl+x] Kopírovat [Ctrl+c] Vložit [Ctrl+v]

Navigace

Na předchozí Snímek [Page Up] Na další Snímek [Page Down] Do následující vrstvy [Ctrl+Page Up] Do předchozí vrstvy [Ctrl+Page Down] Posun vybraného objektu, šipkami [←↑↓→]

# Kreslení

Zvětšit Pracovní plochu [plus +] Zmenšit Pracovní plochu [mínus - ] Přizpůsobit snímek oknu [násobení \*] Přiblížit na aktuální výběr [dělení /] Přenést blíž [Ctrl+ + ] Odsunout dál [Ctrl+ - ] Postupný výběr objektů [Tab] Výběr objektu pod aktuálně vybraným objektem [Alt+klep na objekt levým tlačítkem myši] Vymazat vpravo od kurzoru [Del] Vymazat vlevo od kurzoru [Backspace] Přepnout mezi přepisováním a vkládáním textu [Insert] Ukončit aktuální režim [Esc]

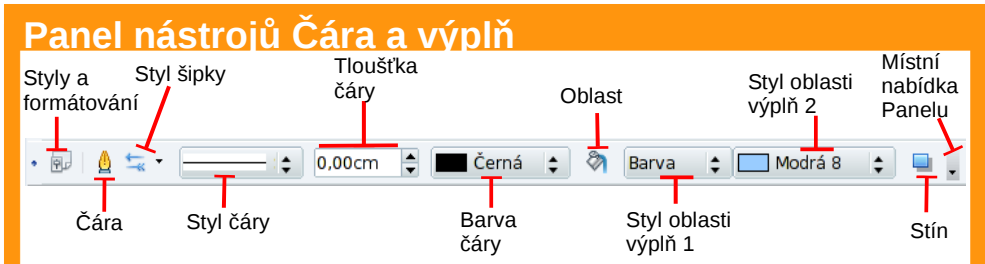

- Změnit vzhled čáry s nastavením: vybrat čáru a kliknout na ikonu Čára nebo z nabídky Formát | Čára
- 🥥 Změna okrajů okolo objektů: kliknout na ikonu Čára karta Čára sekce Vlastnosti čárv
- Vybrat styl šipek: vybrat čáru a kliknout na ikonu Styl šipky
- Změnit vzhled čáry bez nastavení: vybrat čáru a kliknout na rozbalovací pole Styl čár∖
- Změnit tloušťku čáry: vybrat čáru a z pole Tloušťka čáry vybrat jiný rozměr nebo kliknout na černé trojúhelníky a zmenšovat/zvětšovat tloušťku
- Změnit barvu čáry: vybrat čáru a z pole Barva čáry změnit barvu
- Změnit výplň objektu s nastavením: vybrat objekt a kliknout na ikonu Oblast nebo z nabídky Formát | Oblast
- Vytvořit novou výplň objektu: vybrat objekt a kliknout na ikonu Oblast nebo z nabídky Formát | Oblast; pak si vybrat z karet Barvy nebo Přechody nebo Šrafování nebo Bitové mapy tlačítkem Přidat
- Změnit styl výplně objektu: vybrat objekt a kliknout na rozbalovací pole Styl oblasti výplň 1; pak z rozbalovacího pole Styl oblasti výplň 2 vybrat styl

#### Panel nástrojů Kreslení – několik ikon má černý trojúhelník s dalšími tvary

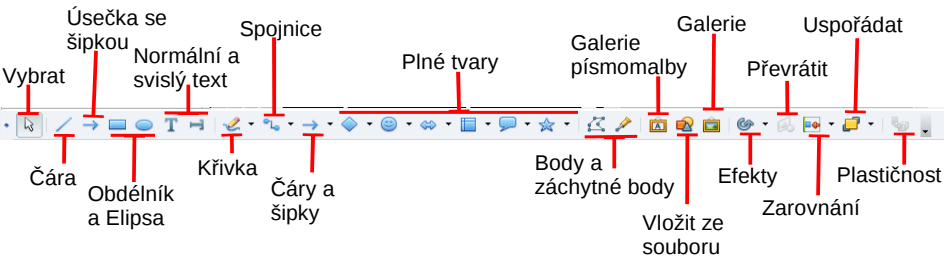

- Vybrat objekt: kliknout na ikonu Vybrat a kliknout na objekt levým tlačítkem myši Nakreslit čáru: vybrat ikonu Čára a kliknout na Pracovní plochu na počáteční bod,
- držet levé tlačítko myši, táhnout do koncového bodu
- Nakreslit obdélník nebo elipsu: vybrat ikonu Obdélník nebo Elipsa, klepnout do jednoho rohu budoucího objektu a držet levé tlačítko myši, táhnout do druhého rohu; se stisknutým [Shift] je to čtverec nebo kruh; se stisknutým [Alt] se kreslí objekt od středu
- Napsat text: vybrat ikonu Text, kliknout na místo začátku textu; Svislý text se objeví při zaškrtnutí z nabídky Nástroje | Volby | Jazyková nastavení | Jazyky zaškrtnout Povoleno pro asijské jazyky a Povoleno pro komplexní rozvržení textu (CTL)
- Volná křivka: vybrat si z ikony Křivka odpovídající tvar a levým tlačítkem myši klikat na jednotlivé rohy budoucího tvaru; ukončit dvojitým klepnutím
- Propojit objekty Spojnicí: vybrat si z ikony Spojnice, kliknout a držet levé tlačítko myši na počátečním bodu objektu a táhnout ke koncovému objektu; jednotlivé vytvořené body na spojnici lze upravit
- Čáry a šipky: vybrat si z ikony Čáry a šipky, kliknout a držet levé tlačítko myši na počátečním bodu, táhnout ke koncovému bodu
- Kreslit různé tvary: kliknout a vybrat si některou ikonu z Plné tvary, kliknout na počáteční bod a táhnout do koncového bodu; se stisknutým [Shift] je do čtverce nebo kruhu; se stisknutým [Alt] je nakreslený objekt od středu
- Vložit okrasný text: kliknout na ikonu Galerie písmomalby, pak vložený text vybrat dvojitým kliknutím a přepsat na libovolný text
- Přidat na objekt efekty: kliknout na ikonu Efekty, vybrat si žádoucí efekt a aplikovat na objekt klepnutím a táhnutím levým tlačítkem myši
- Převrátit objekt: kliknout na ikonu Převrátit, kliknout a držet některý ze zelených čtverečků a táhnout do protilehlého rohu
- Zarovnat objekty: vybrat více objektů a kliknout na ikonu Zarovnání
- Uspořádat objekty nad/pod sebe: vybrat objekt a kliknout na ikonu Uspořádat
- Seskupit/Zrušit skupinu objektů: z nabídky Změnit | Seskupit [Ctrl+Shift+g] nebo Zrušit skupinu

നങ്ക

Uveďte autora-Neužívejte dílo komerčně-Zachovejte licenci 3.0 Česko License. BY NC SA http://creativecommons.org/licenses/by-nc-sa/3.0/cz/

# Styly a formátování

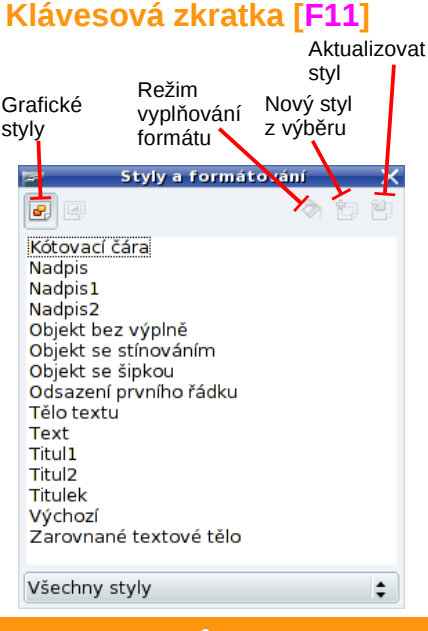

#### Panel nástrojů Obrázek

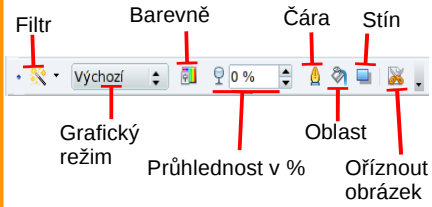

- Upravit obrázek: kliknout na obrázek a vybrat ikonu Filtr
- Režim obrázku: kliknout na obrázek, rozbalit pole Výchozí a vybrat Stupně šedi, Černobílá nebo Vodoznak
- Upravit barvy a gamu: kliknout na obrázek a vybrat Barevně
- Udělat obrázek průhledným: kliknout na obrázek a nastavit Průhlednost v %
- Orámovat obrázek/text: vybrat obrázek/text a kliknout na ikonu Čára, karta Čára nebo z nabídky Zobrazit Panel nástrojů | Čára a výplň ikonu Čára, karta Čára
- Vyplnit pole textu jiným pozadím: kliknout do pole textu a z nabídky Zobrazit | Panel nástrojů | Obrázek kliknout na ikonu Oblast, karta Oblast
- Stín obrázku: vybrat obrázek a kliknout na ikonu Stín
- Oříznout obrázek: vybrat obrázek a kliknout na Oříznout obrázek, levým tlačítkem myši upravit čárové body ořezu okolo obrázku
- Vložit obrázek: z nabídky Vložit Obrázek | Ze souboru nebo Vložit | Obrázek | Skenovat
- Duplikovat objekt s nastavením: z nabídky Úpravy | Duplikovat [Shift+F3]
- Duplikovat snímek: z nabídky Vložit Duplikovat snímek
- Převést obrázek: z nabídky Změnit Převést | Na křivku, Na mnohoúhelník, Na obrys, Na 3D objekt, Na rastr, Na metasoubor

Vyrobila Irena Šafářová; irenasafarova@gmail.com